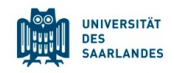

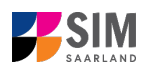

## Student Information Management System for Saarland

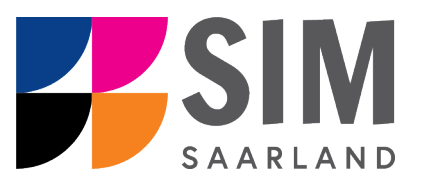

# Enrolment Guide – In-Sessional Certificates

## Summer semester 2024

## Key information at a glance

Access to SIM for students at Saarland <u>University https://sim.uni-saarland.de</u>

for new applicants via https://sim.uni-saarland.de/bewerbung

**Please access the SIM portal using the latest version of one of the following browsers:** Google Chrome, Mozilla Firefox, Microsoft Edge based on Chromium. Apple Safari and Internet Explorer are not fully supported.

Always exit the SIM application portal using **the Logoff button** and **then close the browser**.

Using the application interface: Navigate to the different sections using the navigation menu on the left

side of the i window; mandatory fields are indicated by a red asterisk (e.g. Surname); to see

help texts click on the symbol; to save your draft application, click on

For more information on the application procedure: <u>www.uni-saarland.de/bewerbung</u>

If you are having **technical issues with the SIM application portal**, please send your questions to: sim-support@hiz-saarland.de

If you send us a question, please provide us with at least the following information: your first name, your surname, your date of birth, your HIZ ID code (if you are already enrolled as a student at UdS) **or** your SIM application portal username (if you are a new applicant who has registered with SIM), and the name of the higher education institution that you wish to study at.

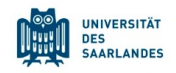

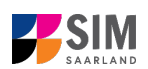

| <u>1.</u> | OPEN THE SIM APPLICATION PORTAL USING THE FOLLOWING LINK: HTTPS://SIM.UNI-              |    |
|-----------|-----------------------------------------------------------------------------------------|----|
|           | SAARLAND.DE/                                                                            | 3  |
| <u>2.</u> | ENROLLING TO STUDY FOR AN IN-SESSIONAL CERTIFICATE                                      | 6  |
| 2.1       | PRELIMINARY QUESTIONNAIRE                                                               | 6  |
| 2.2       | Personal details                                                                        | 7  |
| 2.3       | PRE-UNIVERSITY EDUCATION CREDENTIALS                                                    | 8  |
| 2.4       | INFORMATION ABOUT YOUR HIGHER EDUCATION ENTRANCE QUALIFICATION (HEEQ)                   | 8  |
| 2.5       | YOUR STUDY HISTORY                                                                      | 9  |
| 2.6       | WORK EXPERIENCE, VOCATIONAL TRAINING AND EMPLOYMENT PRIOR TO UNIVERSITY                 | 9  |
| 2.7       | Examinations taken                                                                      | 10 |
| 2.8       | PARALLEL ENROLMENT                                                                      | 10 |
| 2.9       | HEALTH INSURANCE INFORMATION                                                            | 11 |
| 2.10      | <b>F</b> URTHER UPLOADS                                                                 | 11 |
| 2.11      | CONFIRM CHOICE OF INTENDED QUALIFICATION (WITH SUBJECT)                                 | 13 |
| 2.12      | VERIFICATION OF INPUT DATA                                                              | 13 |
| 2.13      | SHORT-FORM ENROLMENT QUESTIONNAIRE FOR STUDENTS ALREADY ENROLLED AT SAARLAND UNIVERSITY | 15 |
| 3.        | LOGGING OUT OF THE SIM APPLICATION PORTAL                                               | 16 |

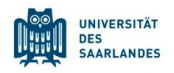

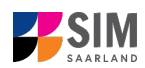

# 1. Open the SIM application portal using the following link: <u>https://sim.uni-saarland.de/</u>

**Important note:** Please access the SIM portal using the latest version of one of the following browsers: Google Chrome, Mozilla Firefox, Microsoft Edge based on Chromium. The portal may not be displayed correctly if you use an older version of one of these browsers or if you choose to use another browser, such as Apple Safari or Internet Explorer.

Open the SIM student web portal by clicking on the following link <u>https://sim.uni-saarland.de/</u> Log in using your HIZ/UdS ID code. Once on your start page, click on the tile:

| Zulassungsportal |  |
|------------------|--|
|                  |  |
| 目                |  |
|                  |  |

You are now on your start page in the SIM application portal.

| L | Uds Privacy Note                                        | Legal Note                                                                             |                                           |                                                               |                                |                                             |                                             | ⊕ i @                       | <ul> <li>A lester, le</li> </ul> |
|---|---------------------------------------------------------|----------------------------------------------------------------------------------------|-------------------------------------------|---------------------------------------------------------------|--------------------------------|---------------------------------------------|---------------------------------------------|-----------------------------|----------------------------------|
|   |                                                         |                                                                                        |                                           |                                                               | Application Portal             |                                             |                                             |                             |                                  |
|   |                                                         | Ę                                                                                      | <b>E</b> +                                | E+                                                            | Ę                              | Ę                                           | Ę                                           | Ę                           |                                  |
|   | Application<br>to study a restricted-entry<br>programme | Teacher training degree<br>programmes<br>including Business and<br>Economics Education | Enrolment<br>(including exchange-student) | Advanced professional study<br>programme<br>(e.g. LL.M., MBA) | Doctoral research<br>programme | Study preparatory German<br>language course | International foundation<br>programme (VSI) | Non-enrolled student status |                                  |
|   | 8                                                       |                                                                                        |                                           |                                                               |                                |                                             |                                             |                             |                                  |
|   | Cross-enrolment                                         |                                                                                        |                                           |                                                               |                                |                                             |                                             |                             |                                  |

(Note: The tile *hochschulstart.de* is only visible on your start page during the relevant enrolment period.)

If you would like to enrol for an in-sessional certificate, please follow the instructions in Section 2.

**Important note:** If you are <u>not</u> already registered in SIM, please refer to the *SIM Registration Guide*. In this case, you will need to open the SIM application portal using the following link: <u>https://sim.uni-saarland.de/bewerbung</u>

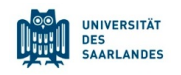

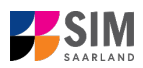

|                                                                                                    | UNIVERSITÄT<br>DES<br>SAARLANDES                                                                                              |  |  |  |  |  |  |
|----------------------------------------------------------------------------------------------------|----------------------------------------------------------------------------------------------------|--|--|--|--|--|--|
| User                                                                                                    |                                                                                                    |  |  |  |  |  |  |
| Password                                                                                                    |                                                                                                    |  |  |  |  |  |  |
|                                                                                                    |                                                                                                    |  |  |  |  |  |  |
|                                                                                                    | Log In                                                                                                    |  |  |  |  |  |  |
| For                                                                                                    | got Password                                                                                                    |  |  |  |  |  |  |
| Don't have an account?<br>Please only register here if you do no<br>HIZ ID code.                                                                                                    | Don't have an account?<br>Please only register here if you do not have a SIM application portal username or a<br>HIZ ID code. |  |  |  |  |  |  |
| Cr                                                                                                    | eate account                                                                                                    |  |  |  |  |  |  |
| If you are having technical issues with the SIM application portal, please send your<br>question to: sim-support@hiz-saarland.de.                                                                                                    |                                                                                                    |  |  |  |  |  |  |
| If you send us a question, please provide us with at least the following information:<br>your first name, your surname, your HIZ ID code (if you are already enrolled as a<br>student) or your SIM application portal username (if you are a new applicant who<br>has registered with SIM), and the name of the higher education institution that you<br>wish to study at. |                                                                                                    |  |  |  |  |  |  |

Log in with your username (e.g. B000xxxx) and your password. Click on

#### **General information:**

- You may experience a delay while the system processes your selection. Please be patient and do
  not cancel your application.
- Select the individual sections of the navigation bar on the left of the window and enter the required information. Depending on the particular degree programme and subject chosen, the precise appearance of the application form may differ from the screenshots shown in this user guide.
- Mandatory fields are indicated by a red asterisk (e.g. \*Sumame).
- If a help text is available, you can view it by clicking on the f i symbol.
- To save the data entered in your application so far and go back to your start page, click on
   Save and Return. You can continue with your application at a later date by clicking on the relevant tile.
- You may only submit your application once all of the required fields have been completed and all
  of the required documents have been uploaded. To submit your enrolment application to

Saarland University, click on Submit. Please do not send paper documents after submitting your online application. You should be aware that any incorrect information you supply may lead to your exclusion from the enrolment process.

- If you change the language in the form, you will be automatically redirected back to the application portal start page. To continue your application, please click on your application tile. The information you have entered so far has been saved.
- If technical problems occur during your application, the following message will be displayed and "Technical error" message will be displayed on your application tile. In this case, please follow the instructions in the message. To do this, please first withdraw the application and then use the 'Create new application' tile to compile a new request for admission or enrolment.

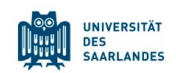

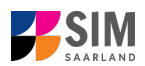

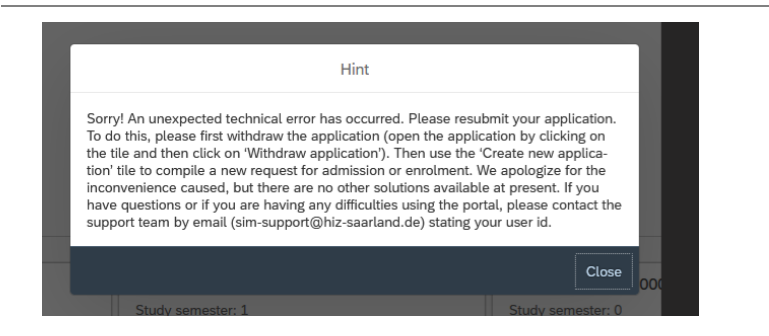

Always exit the SIM application portal by clicking on the logoff button at the top right of the window.

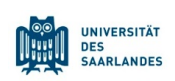

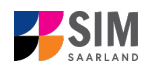

#### 2. Enrolling to study for an in-sessional certificate

**Important note:** To enrol for an in-sessional certificate course, you must already be properly enrolled at the university for a degree programme.

#### 2.1 Preliminary questionnaire

To enrol for an in-sessional certificate course, please access your start page and then click on the tile:

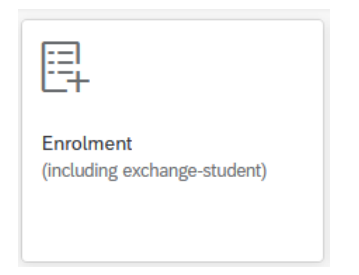

Go to the combo box Application and select the appropriate item from the drop-down menu. Click

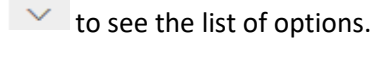

| UdS Privacy Note Legal Note           | ⊕ i                                                         | 0 | Q | 8 Tester, Test |
|---------------------------------------|-------------------------------------------------------------|---|---|----------------|
| <                                     | Preliminary Questionnaire                                   |   |   |                |
| List of academic programmes           |                                                             |   |   |                |
| Application                           | In-sessional certificates s                                 | - |   |                |
| Intended qualification (with subject) | Bachelor's degree programmes                                |   |   |                |
|                                       | Bachelor's degree programmes (Letter of adm issued by dept) | i |   |                |
|                                       | Law                                                         |   |   |                |
|                                       | Master's programmes (Letter of admission issued by dept.)   |   |   |                |
|                                       | Exchange students (Letter of admission from Int. Office)    |   |   |                |
|                                       | In-sessional certificates                                   |   |   |                |
|                                       |                                                             |   |   |                |
|                                       |                                                             |   |   |                |
|                                       |                                                             |   |   |                |
|                                       |                                                             |   |   |                |

Click on to select your intended qualification and subject.

|                    | Privacy Note | Legal Note                            | 🖶 i 🕐                                                                                                    | ወ | ▲ Tester, Test |
|--------------------|--------------|---------------------------------------|----------------------------------------------------------------------------------------------------|---|----------------|
| <                  |              |                                       | Preliminary Questionnaire                                                                                                    |   |                |
| List of academic p | rogrammes    |                                       |                                                                                                    |   |                |
|                    |              | Application                           | In-sessional certificates                                                                                                    | ~ |                |
|                    |              | Intended qualification (with subject) | Select                                                                                                    | 2 |                |
|                    |              |                                       | To enrol for an in-sessional certificate course, you must already be properly enrolled at the university for a degree programme.<br><b>Information:</b><br>The following link provides information on how to apply or enrol via the SIM portal. If you scroll down to the bottom of the page,<br>you will find user guides and video tutorials: <u>https://www.uni-saarland.de/en/studies/sim/request.html</u> .<br>Please click <i>Next</i> to continue. |   |                |

**Important note:** If you cannot find your intended qualification and subject in the drop-down list, please carefully review the application information that you have already entered.

For an overview of the in-sessional certificate courses, please go to: <u>https://www.uni-saar-land.de/studium/angebot/zertifikate.html</u>

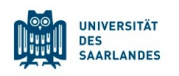

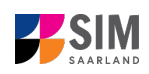

| UdS Privacy Note Legal Note           | ⊕ i ⊘                                                                                                    | 🕛 🛛 Tester, Test |
|---------------------------------------|----------------------------------------------------------------------------------------------------|------------------|
| <                                     | Preliminary Questionnaire                                                                                                    |                  |
| List of academic programmes           |                                                                                                    |                  |
| Application                           | In-sessional certificates                                                                                                    |                  |
| Intended qualification (with subject) | Wissen und Kommunikation                                                                                                    |                  |
|                                       |                                                                                                    | i                |
| Study semester                        | 1                                                                                                    |                  |
| *Intended semester                    | Summer semester 2024 V                                                                                                    |                  |
|                                       | To enrol for an in-sessional certificate course, you must already be properly enrolled at the university for a degree programme.<br><b>Information:</b><br>The following link provides information on how to apply or enrol via the SIM portal. If you scroll down to the bottom of the page,<br>you will find user guides and video tutorials: <u>https://www.uni-saarland.de/en/studies/sim/request.html</u> .<br>Please click <i>Next</i> to continue. |                  |
|                                       |                                                                                                    |                  |
|                                       |                                                                                                    |                  |
|                                       |                                                                                                    | Next             |

Select the semester that you want to start studying in and enter it in the **Starting semester** input box. Note: typically only one option is available.

The greyed-out value in the field **Study semester** cannot be altered and is provided for information only (e.g. '1' if you are starting the course in the first semester).

**Important note:** You may experience a delay while the system processes your selection. Please be patient and do <u>not</u> cancel your application.

Click on Next to automatically open the online application form for your chosen degree programme and subject.

#### 2.2 Personal details

If you are already enrolled as a student at Saarland University, you will see on screen the personal data that you previously entered. If you wish to change any of the information, click on the relevant field and edit accordingly.

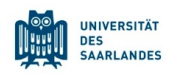

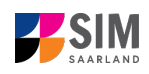

| UdS Privacy Note Legal No                                                                                             | te                                                         | 🖨 i 🕐                                                                           | 신 🛆 Tester, Test  |
|----------------------------------------------------------------------------------------------------|------------------------------------------------------------|---------------------------------------------------------------------------------|-------------------|
| < Section                                                                                                    |                                                            | Course Offering - ZE Wissen und Kommunikation                                   |                   |
| Personal details                                                                                                    |                                                            |                                                                                 | ŕ                 |
| Information regarding applicant's pre-<br>university education credentials<br>Information about your higher education | Personal details                                           |                                                                                 |                   |
| entrance qualification                                                                                                | *Surname                                                   |                                                                                 |                   |
| Work experience, vocational training and                                                                              | Surname at birth                                           |                                                                                 | i                 |
| employment prior to university                                                                                        | *First name/s (as shown on your identity card or passport) |                                                                                 |                   |
| Examinations taken                                                                                                    | *Gender                                                    | () Male                                                                         |                   |
| Parallel enrolment                                                                                                    |                                                            | ○ Female                                                                        |                   |
| Health insurance information                                                                                          |                                                            | O Nonbinary                                                                     |                   |
| Further Uploads                                                                                                    |                                                            | Not specified                                                                   |                   |
| Confirm choice of intended qualification (with<br>subject)                                                            | *Date of birth                                             | Enter date                                                                      |                   |
| Verification of input data                                                                                            | *Place of birth                                            |                                                                                 |                   |
|                                                                                                    | *Nationality                                               | ×                                                                               |                   |
|                                                                                                    | Second nationality                                         | ×                                                                               | i                 |
|                                                                                                    |                                                            |                                                                                 |                   |
|                                                                                                    | Your address and contact details                           |                                                                                 |                   |
|                                                                                                    |                                                            |                                                                                 |                   |
|                                                                                                    | *Street name                                               |                                                                                 |                   |
|                                                                                                    | *House number                                              |                                                                                 | i                 |
|                                                                                                    | c/o details/additional address information                 |                                                                                 | i                 |
|                                                                                                    | *Country of residence                                      | ×                                                                               |                   |
|                                                                                                    | *Postal code                                               |                                                                                 |                   |
|                                                                                                    | *Place of residence (town/city)                            |                                                                                 |                   |
|                                                                                                    | Phone number (landline)                                    |                                                                                 |                   |
|                                                                                                    | Mobile/Cell number                                         |                                                                                 |                   |
|                                                                                                    | *Email address                                             |                                                                                 |                   |
|                                                                                                    |                                                            | General information: You can navigate between the questions in the left column. |                   |
|                                                                                                    |                                                            | Save                                                                            | and Return Submit |

#### 2.3 **Pre-university education credentials**

Information regarding applicant's preuniversity education credentials

. Please complete all mandatory fields. Depending on the

Click on data you enter, additional questions may appear on the screen that you will need to answer. You will also have the opportunity to upload the relevant documents.

| UdS Privacy Note Legal Note                                                | 3                                                                  |                                                                  | ۲ | i | 0 ( | ) 👌 Tester, Test |
|----------------------------------------------------------------------------|--------------------------------------------------------------------|------------------------------------------------------------------|---|---|-----|------------------|
| < Section                                                                  |                                                                    | Course Offering - ZE Wissen und Kommunikation                    |   |   |     |                  |
| Personal details                                                           |                                                                    |                                                                  |   |   |     |                  |
| Information regarding applicant's pre-<br>university education credentials | Pre-university educational credentials                             |                                                                  |   |   |     |                  |
| Information about your higher education<br>entrance qualification          | *Where did you obtain your higher education entrance qualification | O Germany                                                        |   |   |     |                  |
| Study history                                                              | (REQ)/                                                             | O Not in Germany                                                 |   |   |     |                  |
| Work experience, vocational training and<br>employment prior to university |                                                                    | O Higher education assessment test at a Studienkolleg in Germany |   |   |     |                  |
| Examinations taken                                                         |                                                                    |                                                                  |   |   |     |                  |
| Parallel enrolment                                                         |                                                                    |                                                                  |   |   |     |                  |
| Health insurance information                                               |                                                                    |                                                                  |   |   |     |                  |
| Further Uploads                                                            |                                                                    |                                                                  |   |   |     |                  |
| Confirm choice of intended qualification (with<br>subject)                 |                                                                    |                                                                  |   |   |     |                  |
| Verification of input data                                                 |                                                                    |                                                                  |   |   |     |                  |
|                                                                            |                                                                    |                                                                  |   |   |     |                  |
|                                                                            |                                                                    |                                                                  |   |   |     |                  |
|                                                                            |                                                                    |                                                                  |   |   |     |                  |
|                                                                            |                                                                    |                                                                  |   |   |     |                  |
|                                                                            |                                                                    |                                                                  |   |   |     |                  |

If the file was uploaded successfully, this will be indicated accordingly.

\*Preliminary review documentation/Official Pre review documentation.pdf notification of recognition/Luxembourg HEEQ

## 1

#### 2.4 Information about your higher education entrance qualification (HEEQ)

Information about your higher education entrance qualification

. Please complete all mandatory fields.

If you have a German general higher education entrance qualification (Abitur), please select 'Gymnasium (aHR)'. Please upload your HEEQ using the relevant 'Upload document' button.

Important note: Instructions on how to create a single PDF file from several documents (e.g. several JPG scans) can be found online (try searching for 'Combine multiple JPG files into one PDF').

Click on

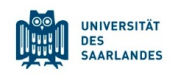

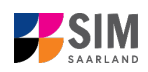

| UNIVERSITE<br>OLS<br>SAMEANDES                 | UdS Privacy Note Legal Not                                 | 2                                                                                                    | 🕀 i 🕐 (                                                                                                    | ) & Tester | Test |
|------------------------------------------------|------------------------------------------------------------|----------------------------------------------------------------------------------------------------|----------------------------------------------------------------------------------------------------|------------|------|
| <                                              | Section                                                    |                                                                                                    | Course Offering - ZE Wissen und Kommunikation                                                                                                    |            |      |
| Personal det<br>Information r<br>university ed | ails<br>regarding applicant's pre-<br>lucation credentials | Information relating to your higher education entrance qualification (H                                                                         | EEO) that permits you to be admitted to study at Saarland University                                                                                                    |            |      |
| entrance qua                                   | alification                                                | *When did you obtain your HEEQ?                                                                                                    | Enter date                                                                                                    |            |      |
| Study history                                  | /                                                          | *In which country did you obtain your HEEQ?                                                                                                    | ~ ~ ~ ~ ~ ~ ~ ~ ~ ~ ~ ~ ~ ~ ~ ~ ~ ~ ~                                                                                                    |            |      |
| Work experie<br>employment                     | prior to university                                        | *Please enter the average grade specified on your HEEQ certificate<br>(expressed as the equivalent grade on the German grading scale, e.g. 2,0; |                                                                                                    | i          |      |
| Parallel enro                                  | Iment                                                      | for degrees awarded abroad, please enter 8,0 as the grade).<br>*Higher education entrance qualification (HEEQ)                                  | + Upload Document                                                                                                    | i          |      |
| Health insura                                  | ance information                                           | Higher education entrance qualification (HEEQ) - Page 2                                                                                         | + Upload Document                                                                                                    |            |      |
| Further Uplo                                   | ads                                                        | Higher education entrance qualification (HEEQ) - Page 3                                                                                         | + Upload Document                                                                                                    |            |      |
| Confirm choi<br>subject)                       | ice of intended qualification (with                        | Higher education entrance qualification (HEEQ) - Page 4                                                                                         | + Upload Document                                                                                                    |            |      |
| Verification o                                 | of input data                                              |                                                                                                    |                                                                                                    |            |      |
|                                                |                                                            | Information about your previous higher education entrance qualification                                                                         | on                                                                                                    |            |      |
|                                                |                                                            |                                                                                                    | Please complete the following fields, if you                                                                                                    | i          |      |
|                                                |                                                            |                                                                                                    | <ul> <li>previously acquired a higher education entrance qualification (HEEQ) in Germany (e. g. "Fachhochschulreife")</li> <li>previously acquired a higher education entrance qualification (HEEQ) in a country other than Germany or</li> <li>have taken a higher education assessment test ("Feststellungsprüfung" (FSP)).</li> </ul> |            |      |
|                                                |                                                            | When did you obtain your higher education entrance qualification/pre-<br>university educational credentials?                                    | Enter date                                                                                                    |            |      |
|                                                |                                                            | Where did you obtain your higher education entrance qualification/pre-<br>university educational credentials?                                   | · · · · · · · · · · · · · · · · · · ·                                                                                                    |            |      |
|                                                |                                                            | Overall grade                                                                                                    |                                                                                                    |            |      |
|                                                |                                                            | Previous HEEQ/pre-university educational credentials                                                                                            | + Upload Document                                                                                                    |            |      |
|                                                |                                                            |                                                                                                    |                                                                                                    |            |      |

#### 2.5 Your study history

#### Study history

Click on . Please complete the mandatory fields. Depending on the data you enter, additional questions may appear on the screen that you will need to answer. You will also have the opportunity to upload the relevant documents. This can mean that there is sometimes a delay before your 'Yes' or 'No' selection is confirmed on the screen. Please be patient.

Important note: For information on the year and semester in which you were first enrolled, please

refer to the information text i.

| UdS Privacy Note Legal Note                                                                                                    |                                                                                                    | ⊕ i @                                            | ) ወ | 8 Tester, Test |
|----------------------------------------------------------------------------------------------------|----------------------------------------------------------------------------------------------------|--------------------------------------------------|-----|----------------|
| < Section                                                                                                    |                                                                                                    | Course Offering - ZE Wissen und Kommunikation    |     |                |
| Personal details                                                                                                    | Study history                                                                                                    |                                                  |     | ^              |
| Information regarding applicant's pre-<br>university education credentials<br>Information about your higher education<br>entrance qualification | •Were you already enrolled at a university in Germany or abroad (excluding vocational academies)?                                                                                         | Yes     No                                       |     |                |
| Study history                                                                                                    |                                                                                                    | At which university were you first enrolled?     |     |                |
| Work experience, vocational training and<br>employment prior to university                                                                      |                                                                                                    | At which driversity were you mat enrolled i      |     |                |
| Examinations taken                                                                                                    | *Country in which you were first enrolled at a university                                                                                                    |                                                  | ~   |                |
| Parallel enrolment                                                                                                    | *Year in which you were first enrolled at a university                                                                                                    | 2024/2025                                        | ~   | i              |
| Health insurance information                                                                                                    | *Semester in which you were first enrolled                                                                                                    | Summer semester                                  | ~   | i              |
| Further Uploads                                                                                                    | *Enter the number of semesters that you have already studied at<br>a German university in total.                                                                                          |                                                  |     | i              |
| Confirm choice of intended qualification (with<br>subject)                                                                                      | Enter the total number of semesters for which you were granted leave of absence at a German university.                                                                                   |                                                  |     | i              |
| Verification of input data                                                                                                    | Total number of semesters in which you undertook practical<br>training or work experience while still being enrolled at<br>university                                                     |                                                  |     | i              |
|                                                                                                    | Number of semesters studied at a Studienkolleg                                                                                                    |                                                  |     |                |
|                                                                                                    | Have you interrupted your studies and now want to<br>recommence studying?                                                                                                    | <ul> <li>○ Yes</li> <li>○ No</li> </ul>          |     | i              |
|                                                                                                    | Certificate of enrolment provided by the university you were first<br>enrolled at: Please upload your certificates of enrolment if you<br>were previously enrolled at another university. | + Upload Document                                |     |                |
|                                                                                                    |                                                                                                    | Were you studying at a university last semester? |     |                |
|                                                                                                    | *Were/Are you enrolled in the semester immediately preceding                                                                                                    | ○ Yes                                            |     |                |
|                                                                                                    | the semester you are currently applying for?                                                                                                    | ○ No                                             |     |                |
|                                                                                                    |                                                                                                    |                                                  |     |                |

#### 2.6 Work experience, vocational training and employment prior to university

Work experience, vocational training and Click on employment prior to university . Please answer the mandatory questions.

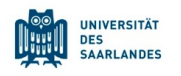

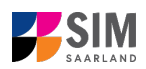

| UdS Privacy Note Legal Note                                                                                                    |                                                                                                    |                                                                                                    | ۲ | i | 0 | ወ | 8 Tester, Test |
|----------------------------------------------------------------------------------------------------|----------------------------------------------------------------------------------------------------|----------------------------------------------------------------------------------------------------|---|---|---|---|----------------|
| < Section                                                                                                    |                                                                                                    | Course Offering - ZE Wissen und Kommunikation                                                                                                  |   |   |   |   |                |
| Personal details Personal details Person | ctivities undertaken after obtaining your higher education ent<br>•Vocational training with qualification in accordance with<br>vocational training act (BBIG)<br>•Work placement or internship relevant to the programme to<br>which you are seeking admission | <ul> <li>Conse Unering - 22 wissen und Kommunikation</li> <li>rance qualification</li> <li>Yes</li> <li>No</li> <li>Yes</li> <li>No</li> </ul> |   |   |   |   | i              |

#### 2.7 Examinations taken

Please click on Examinations taken 'Yes', you will be presented with further questions to answer. Please upload the required document(s) using the relevant 'Upload document' button.

| UdS Privacy Note Legal No                                                                      |                                                                                                    | ⊕ i                                                                                                    | ()<br>()   | 8 Tester, Test |
|------------------------------------------------------------------------------------------------|----------------------------------------------------------------------------------------------------|----------------------------------------------------------------------------------------------------|------------|----------------|
| < Section                                                                                      | Course Offering - ZE Wissen und Kommunikation                                                                                                    |                                                                                                    |            |                |
| Personal details<br>Information regarding applicant's pre-<br>university education credentials | Examinations taken                                                                                                    |                                                                                                    |            | Í              |
| entrance qualification                                                                         |                                                                                                    | Last university degree qualification/loss of right of examination                                                                                                    |            |                |
| Study history<br>Work experience, vocational training and<br>employment prior to university    | Have you already completed the final academic assessment stago/final examinations at a university in<br>Germany or abroad, or have you already lost the right of assessment or examination at such a university?                                            | Yel ~                                                                                                    | ]          |                |
| Examinations taken                                                                             | County in which you compared the commissions     Type of study                                                                                                    | · · · · · · · · · · · · · · · · · · ·                                                                                                    |            |                |
| Parallel enrolment                                                                             | *Degree/Qualification                                                                                                    | · · · · · · · · · · · · · · · · · · ·                                                                                                    |            |                |
| Health insurance information                                                                   | *First subject                                                                                                    |                                                                                                    |            |                |
| Further Uploads                                                                                | Second subject                                                                                                    | ·                                                                                                    |            |                |
| subject)                                                                                       | Third subject                                                                                                    | · · · · · · · · · · · · · · · · · · ·                                                                                                    |            |                |
| Verification of input data                                                                     | *Date of examination                                                                                                    | Enter date                                                                                                    | i          |                |
|                                                                                                | *Examination status                                                                                                    |                                                                                                    |            |                |
|                                                                                                | Overall grade                                                                                                    |                                                                                                    | i          |                |
|                                                                                                |                                                                                                    | Please enter your overall grade in the format X.X (e.g. 2.0). (Please note the use of a comma as the decimal separator.) In the case of an irrevocable fail (i.e. after all retakes), please enter 9.0.                                                                                                    |            |                |
|                                                                                                |                                                                                                    | If you have academic records from studying in a country other than Germany but you do not know what your grade is equivalent to in the German grading system,<br>please enter 8.0. Please submit these academic records with your other documents. Your equivalent German grade will be determined by the university. |            |                |
|                                                                                                |                                                                                                    | If you have already graduated from a university or you have lost the right of examination in a particular subject area ('irrevocable fail'), please upload the relevant<br>documents (incl. translations in the case of international certificates).                                                                  |            |                |
|                                                                                                |                                                                                                    | A translation is required if the original documents are not in German, English or French.                                                                                                    |            |                |
|                                                                                                | MI you passed the final examinations, please submit your graduation documents (e.g. graduation<br>certificates); if you failed the final examinations, please submit proof of your irrevocable loss of right to<br>further examination (incl. translation). | + Upload Document                                                                                                    |            |                |
|                                                                                                | Examination certificates (incl. translations)                                                                                                    | + Upload Document                                                                                                    |            |                |
|                                                                                                | Transcript of records (incl. translations)                                                                                                    | + Upload Document                                                                                                    |            |                |
|                                                                                                |                                                                                                    | Penultimate university degree qualification/loss of right of examination                                                                                                    |            |                |
|                                                                                                |                                                                                                    | If you completed an academic degree programme or lost your right of examination before your last higher education qualification, please provide details about this<br>penultimate higher education qualification/loss of right of examination.                                                                        |            |                |
|                                                                                                | Heve you taken another final examination at a university?                                                                                                    | ○ Yes                                                                                                    |            |                |
|                                                                                                |                                                                                                    | ○ No                                                                                                    |            |                |
|                                                                                                |                                                                                                    | If you have already graduated from a university or you have lost the right of examination in a particular subject area ('irrevocable fail'), please upload the relevant<br>documents (incl. translations in the case of international certificates).                                                                  |            |                |
|                                                                                                |                                                                                                    |                                                                                                    | Save and P | Return Submit  |
|                                                                                                |                                                                                                    |                                                                                                    |            |                |

#### 2.8 Parallel enrolment

Please click on Parallel enrolment and answer the mandatory question. If you respond with 'Yes', you will be presented with further questions to answer. Please upload proof of enrolment using the relevant 'Upload document' button.

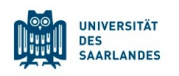

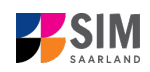

| UdS Privacy Note Legal Note                                                                                                    |                                                                                                    | 🕀 i 🤅                                                                                                    | ወ          | 은 Tester, Test |
|----------------------------------------------------------------------------------------------------|----------------------------------------------------------------------------------------------------|----------------------------------------------------------------------------------------------------|------------|----------------|
| < Section                                                                                                    |                                                                                                    | Course Offering - ZE Wissen und Kommunikation                                                                                                    |            |                |
| Personal details Information regarding applicant's pre- university education credentials Information about your higher education entrance qualification credentials Unormation about your higher education entrance qualification Study history Work experience, vocational training and employment prior to university Examinations taken Parallel enrolment Health insurance information Further Uploads Confirm choice of intended qualification (with subject) Verification of input data | Parallel enrolment "Will you still be enrolled at another university in the semester in which you plan to start studying at Saarland University? | If you will still be enrolled at another university in the semester in which you plan to start studying at Saarland<br>University, please state the name of the other university.<br>Saarland University will assess your application and decide whether you can be admitted for parallel enrolmer<br>Please include decilated reasons for wishing to undertake parallel studies at two universities in Germany and s<br>relevant supporting documentation from your first university, such as your certificate of enrolment, academic<br>transcripts, etc. | t.<br>bmit |                |

#### 2.9 Health insurance information

Health insurance information

Click on Please answer the mandatory questions and upload *proof of health insurance cover / proof of exemption* using the relevant 'Upload document' button.

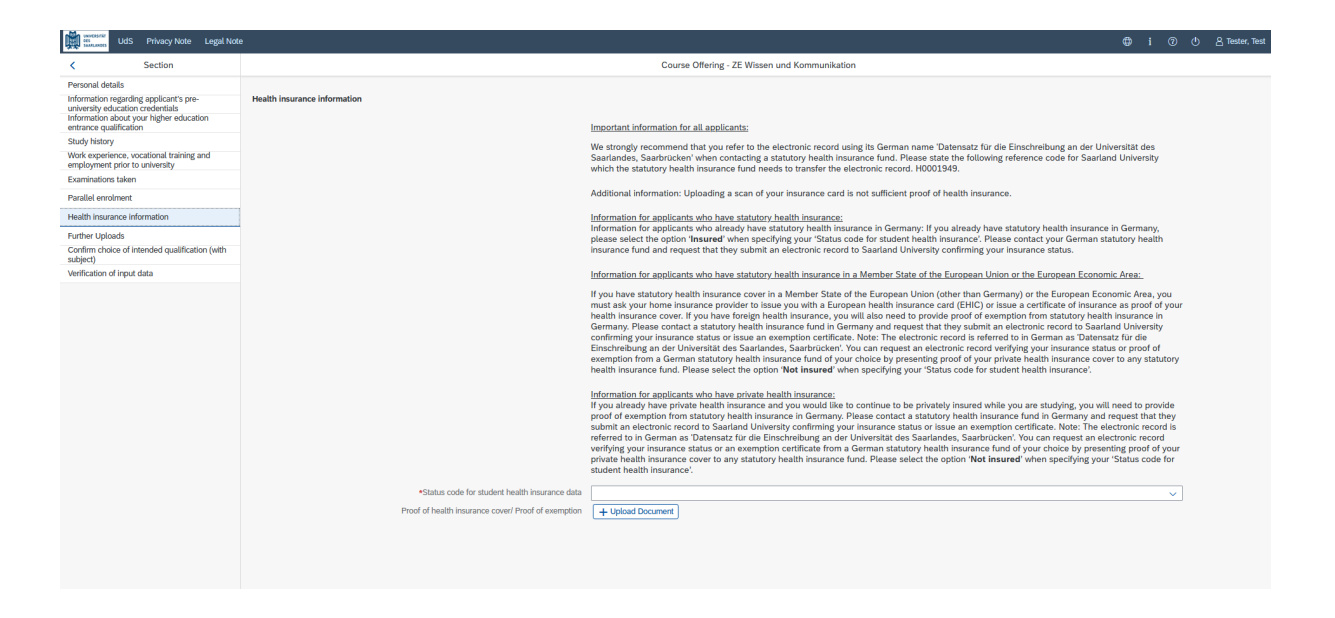

**Important note:** Further information on health insurance is available here: <u>https://www.uni-saar-land.de/en/study/application/enrolment/documents/health-insurance.html</u>

#### 2.10 Further uploads

Click on Further Uploads . Please upload all of the mandatory documents, by clicking on the

+ Upload Document button next to the relevant field. Please ensure that you assign each document to the correct upload field.

If you are applying for a Master's degree programme or an advanced professional study programme, please check whether the department that coordinates the programme requires you to upload additional documentation. You will be notified about upload links at the relevant place in the questionnaire.

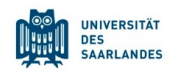

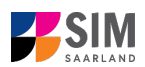

Only *one* file can be uploaded per required document; permissible file formats are **JPEG/JPG** or **PDF**. If you need to create a single PDF file from several documents (e.g. multiple JPEG files), instructions are available online (e.g. try searching for 'Combine multiple files into one PDF').

| UdS Privacy Note Legal Note                                                                                                    | 3                                                                                                    | 🖨 i 🔿 🕚 👌 Tester, Test                                                                                                    |
|----------------------------------------------------------------------------------------------------|----------------------------------------------------------------------------------------------------|----------------------------------------------------------------------------------------------------|
| < Section                                                                                                    |                                                                                                    | Course Offering - ZE Wissen und Kommunikation                                                                                                    |
| Personal details Information regarding applicant's pre-<br>university education credentials Information about your higher education entrance qualification Study history Work experience, vocational training and employment prior to university Examinations taken Parallel enrolment Health Insurance Information Further Uploads Confirm choice of Intended qualification (with subject) Verification of input data | File Upload +Passport photograph (for your student ID card - JPEGUPO, max. 10 MB) Certification of admission to the higher education access course Certification of admission to the higher education access course Certificate of de-registration by the series of the registration of de-registration of the series of the series | Please make sure that you only upload supporting documentation using the dedicated upload function. Failure to do<br>so may cause problems with your application or may result in your application not being processed.<br>(+ Upload Document)<br>(+ Upload Document)<br>(+ Upload Document)<br>(+ Upload Document)<br>(+ Upload Document)<br>(+ Upload Document)<br>(+ Upload Document) |

When the window opens, select the file you want to upload by clicking on it and then click **open**. All uploaded documents must be legible.

|            | Beskiep + Buz lesting             |                  | 7. Durinsing durin                    |                         |
|------------|-----------------------------------|------------------|---------------------------------------|-------------------------|
| Organisie  | eren 🔻 Neuer Ordner               |                  |                                       |                         |
|            | Name                              | Änderungsdatum   | Тур                                   | Größe                   |
|            | 😹 HEEQ.pdf                        | 04.03.2021 09:34 | Adobe Acrobat D                       | 2.120 KB                |
|            | 👃 HZB.pdf                         | 04.03.2021 09:34 | Adobe Acrobat D                       | 2.120 KB                |
|            | 👃 Immabescheinigung.pdf           | 04.03.2021 09:34 | Adobe Acrobat D                       | 2.120 KB                |
|            | 🔊 Perso.pdf                       | 04.03.2021 09:34 | Adobe Acrobat D                       | 2.120 KB                |
|            | Scan_Einzahlunsgsbeleg.pdf        | 04.03.2021 09:34 | Adobe Acrobat D                       | 2.120 KB                |
|            | Scan_Identity Card.pdf            | 04.03.2021 09:34 | Adobe Acrobat D                       | 2.120 KB <sup>r</sup>   |
|            |                                   |                  |                                       | ŕ                       |
| <b>•</b> • | <                                 |                  |                                       | >                       |
| 12         | Dateiname: Scan_Identity Card.pdf | ~                | Benutzerdefinierte Datei<br>Öffnen Ab | ien (*.jfi ~<br>brechen |

If the file was uploaded successfully, this will be indicated accordingly.

\*Scan of identity card (front and back) or scan Scan\_Identity Card.pdf of passport

If you need to swap or replace a document, click on the pencil symbol and select a new file to upload.

前

0

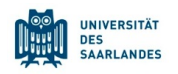

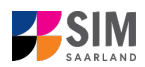

#### 2.11 Confirm choice of intended qualification (with subject)

| UdS Privacy Note Legal Note                                                                                                    | e i 💿 🖞 🖞 Sommersemester03, TestUser                                                                                                    |  |  |  |
|----------------------------------------------------------------------------------------------------|----------------------------------------------------------------------------------------------------|--|--|--|
| < Section                                                                                                    | Course Offering - ZE Wissen und Kommunikation                                                                                                    |  |  |  |
| Personal details<br>Information regarding applicant's pre-<br>university education credentials<br>Information about your higher education<br>entrance qualification<br>Study history | Select your Intended qualification (with subject) Intended qualification (with subject) It you are executently enrolled at Saarland University, you do not need to enter anything on this screen. |  |  |  |
| Work experience, vocational training and<br>employment prior to university<br>Examinations taken                                                                                     | Please continue to the next section. Note:                                                                                                    |  |  |  |
| Parallel enrolment<br>Health insurance information                                                                                                    | <ul> <li>In addition to your degree programme/subject of study, you will also see your chosen area of focus and the examination regulations that apply.</li> </ul>                                |  |  |  |
| Further Uploads<br>Confirm choice of intended qualification (with<br>subject)                                                                                                    | Lines that are manufaction in grey cannot be attered.                                                                                                    |  |  |  |
| Verification of input data                                                                                                    | new Core subject ZE Wissen und Kommunikation (2011) 1 Study semester                                                                                                    |  |  |  |

Please check the default settings. As you want to enrol for an in-sessional certificate course, make sure that the option 'Enrolment' is selected (see screenshot). The certificate course that you have chosen to study is shown against a grey background.

#### 2.12 Verification of input data

Click on Verification of input data . In this final section, you are required to provide a declaration (in lieu of oath) [Eidesstattliche Erklärung] before submitting your application. Read the text carefully and then indicate your consent by ticking the checkbox

\*I hereby confirm the disclosures and declarations made above.

before you submit your application.

Please complete all mandatory fields and upload appropriate documentary proof that your semester fee has been paid.

**Important note:** The semester fee only needs to be paid once per semester. If you have already reregistered for your degree programme, please upload appropriate documentary proof that your semester fee has been paid.

**Important note:** Please note that the checkbox in the print preview or preview is not shown as having been selected (ticked). This does not mean that the box in your application was not selected (ticked). Your application can only be sent if you have given your consent.

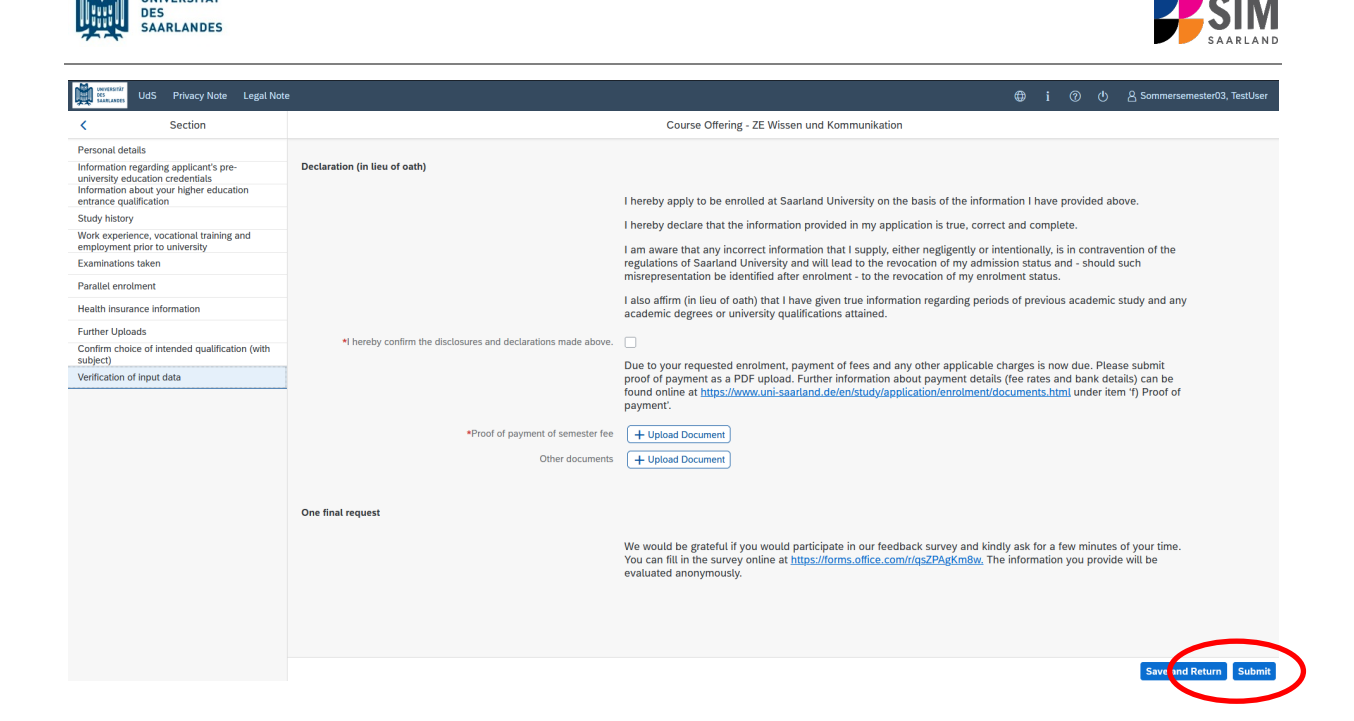

**Important note:** Please submit your application by clicking on so that Saarland University can review your application and complete the enrolment process.

#### At the end of the process, you will asked to reconfirm the information you have supplied.

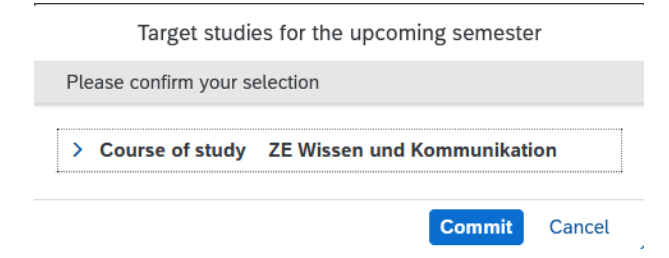

You will receive on-screen confirmation that your enrolment application has been submitted and you will be notified of your application number:

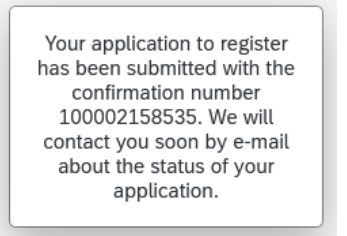

Please check on your start page that the tile for this application displays the status message 'Application submitted'.

UNIVERSITÄT

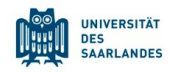

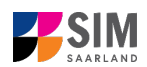

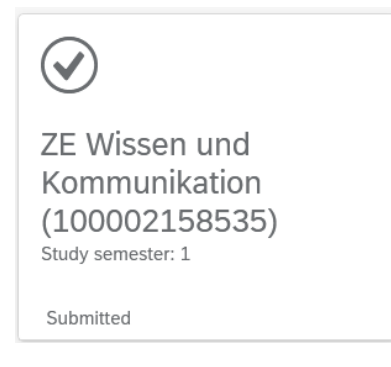

If that is not the case, please check – well before the enrolment deadline is due to expire – that you did actually send your enrolment application via Submit the button and that you didn't simply save it without submitting it.

# 2.13 Short-form enrolment questionnaire for students already enrolled at Saarland University

If you are already enrolled at Saarland University, you will only a shorter version of the questionnaire. This shortened enrolment questionnaire already contains your personal details. If you wish to change any of your personal details, please click on in the application portal and amend your data as required.

In this case, you will be requested to re-upload your higher education entrance qualification. If other relevant information has changed regarding examinations completed (at institutions other than Saarland University), or with respect to your language proficiency, your study history or your higher education entrance qualification, please upload the relevant supporting documentation.

You will be asked to complete the section 'Intended qualification (with subject)'. In this case, you should state whether you plan to enrol in an additional subject area further. **Please read the information provided in the help texts.** 

| UdS Privacy Note Legal Note                                               |                                                           | 🕀 i 🕐 也 👌 Tecter, T                                                                                                    |
|---------------------------------------------------------------------------|-----------------------------------------------------------|----------------------------------------------------------------------------------------------------|
| C Section                                                                 |                                                           | Course Offering - ZE Wissen und Kommunikation                                                                                                    |
| Personal details                                                          |                                                           |                                                                                                    |
| nformation regarding applicant's pre-<br>iniversity education credentials | Select your intended qualification (with subject)         |                                                                                                    |
| nformation about your higher education<br>antrance qualification          | <ul> <li>Intended qualification (with subject)</li> </ul> | ○ Enrolment                                                                                                    |
| urther Uploads                                                            |                                                           | Switching programme                                                                                                    |
| Confirm choice of intended qualification (with<br>subject)                |                                                           | ○ Changing subjects                                                                                                    |
| /erification of input data                                                |                                                           | Adding a third school curriculum subject                                                                                                    |
|                                                                           | (                                                         | Additional programme / Parallel enrolment                                                                                                    |
|                                                                           |                                                           | Cress select this option if you want to careful at 10ther degree programme while continuing to study for your current degree. Please do not alter<br>the default settings (r.e. up not change the selections currently shown).                                                                                                    |
|                                                                           |                                                           | Please note that to enrol for a restricted-entry degree programme you must first upload a valid letter of admission via the 'File Upload' menu option.<br>Please upload this document under the 'Other required documents' section of the 'File Upload' menu option.                                                                                                    |
|                                                                           |                                                           | If your current degree programme is also a rediction-entry programme, you will need to explain why you want to budy for a second rediction entry<br>programme at the same times and must about your reasons are fire lia (Jopan Harm coption. Harea usual to the trans user the "Other<br>required documents' section of the "File Upload" menu option. Instructions in how to create a single PDF file from several documents are available<br>online (e.g. try searching for "Combine multiplie files into one DPf).               |
|                                                                           |                                                           | Important information for applicants to Master's degree programmes:<br>If you are currently enrolled in a Bacheloid's degree programme and are applying to enrol in a Master's programme, this will be treated as an<br>application to switch degree programme. (Opton: Changing another degree programme). Too need to deselect the Bacheloi's degree<br>programme and select the Master's degree programme.<br>It is not possible to enrolled in the Bacheloi's programme and the consecutive Master's programme at the same time. |
|                                                                           |                                                           | If you have not yet graduated from the Bachelor's programme, your letter of admission for the Master's degree programme will stipulate a date by<br>which you must have submitted your Bachelor's degree certificate (to be sent by email to the Admissions Offico).<br>You are neverthinkes allowed to continue tadying to complexe your Bachelor's degree.                                                                                                    |
|                                                                           |                                                           | Note:                                                                                                    |
|                                                                           |                                                           | <ul> <li>In addition to your degree programme/subject of study, you will also see your chosen area of focus and the examination regulations that apply.</li> <li>Lines that are highlighted in grey cannot be altered.</li> </ul>                                                                                                    |
|                                                                           | Course of study B.A. Musikwissenschaft                    |                                                                                                    |
| (                                                                         | V V new Course of study ZE Wissen und Kommunikation       |                                                                                                    |
|                                                                           |                                                           |                                                                                                    |

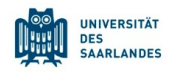

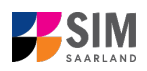

? U

### 3. Logging out of the SIM application portal

Click on the 'logoff' button shown at the top right of your screen:

Confirm that you wish to log out

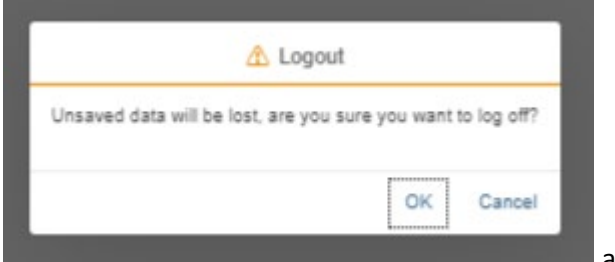

and then close the browser.

۲

#### Important note:

If you want to log out of the student web portal (only accessible to students already enrolled at Saarland University), please proceed as follows:

Click on the 'person' icon shown at the top left of your screen

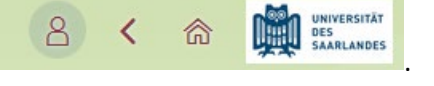

Click Kurt Cobain

to confirm that you want to log out.